## La saisie en ligne de votre déclaration de contributions

Si vous n'avez pas encore opté pour la déclaration en ligne : demandez dès à présent votre identifiant et votre mot de passe.

| 1 <sup>er</sup> cas :<br>vous possédez déjà un identifiant (= adresse mail)                                                                                                    | 2è cas :<br>vous ne possédez pas d'identifiant                                                                                                    |
|----------------------------------------------------------------------------------------------------|----------------------------------------------------------------------------------------------------|
| <ul> <li>A) Si vous êtes déjà par prélèvement</li> <li>Connectez-vous sur https://webservice.unifaf.fr</li> <li>1. Cliquer sur « Mon compte »</li> <li>2. Choisir « mettre à jour mes options d'abonnement »</li> <li>3. Cocher la case « je demande un accès au versement des cotisations en ligne » sans décocher les autres options déjà retenues, puis cliquer sur « valider »</li> <li>4. Imprimer le formulaire de votre mise à jour, nous le retourner signé par un Directeur ou Président, avec le cachet : par courrier, ou par mail après l'avoir scanné, à formulaire.webservices@unifaf.fr</li> </ul>                                                                                                    | <ul> <li>A) Si vous êtes déjà par prélèvement</li> <li>Connectez-vous sur https://webservice.unifaf.fr</li> <li>1. Cliquer sur « vous souhaitez obtenir un identifiant »</li> <li>2. Cocher la case d'acceptation des conditions générales puis cliquer sur « valider »</li> <li>3. Renseigner les champs de la demande d'authentification, cocher la case de demande d'accès au versement des cotisations en ligne puis cliquer sur « créer l'identifiant »</li> <li>4. Imprimer le formulaire de votre demande de création d'identifiant, nous le retourner signé par un Directeur ou Président, avec le cachet : par courrier, ou par mail après l'avoir scanné, à formulaire.webservices@unifaf.fr</li> </ul>                                                                                                    |
| <ul> <li>B) Si vous n'êtes pas par prélèvement</li> <li>Connectez-vous sur https://webservice.unifaf.fr</li> <li>1. Cliquer sur « Mon compte »</li> <li>2. Choisir « mettre à jour mes options d'abonnement »</li> <li>3. Cocher la case « je demande un accès au versement des cotisations en ligne » sans décocher les autres options déjà retenues, puis cliquer sur « valider »</li> <li>4. Cliquer sur « OK » lorsque l'écran vous propose de renseigner le(s) formulaire(s) de prélèvement SEPA. Saisir l'IBAN + le nom et la qualité du signataire</li> <li>5. Imprimer le ou les mandats de prélèvement et le formulaire de votre mise à jour, nous les retourner signés par un Directeur ou Président, avec le cachet : par courrier, ou par mail après les avoir scannés à formulaire.webservices@unifaf.fr</li> </ul> | <ul> <li>B) Si vous n'êtes pas par prélèvement</li> <li>Connectez-vous sur https://webservice.unifaf.fr</li> <li>Cliquer sur « vous souhaitez obtenir un identifiant »</li> <li>Cocher la case d'acceptation des conditions générales puis cliquer sur « valider »</li> <li>Renseigner les champs de la demande d'authentification, cocher la case de demande d'accès au versement des cotisations en ligne puis cliquer sur « Créer l'identifiant »</li> <li>Cliquer sur « OK » lorsque l'écran vous propose de renseigner le(s) formulaire(s) de prélèvement SEPA. Saisir l'IBAN + le nom et la qualité du signataire</li> <li>Imprimer le ou les mandats de prélèvement et le formulaire de votre mise à jour, nous les retourner signés par un Directeur ou Président, avec le cachet de votre association et accompagné de votre IBAN scanné par courrier, ou par mail après les avoir scannés à formulaire.webservices@unifaf.fr</li> </ul> |

Attention : Si vous avez changé d'adresse mail, vous devez recréer un nouvel identifiant sous votre nouvelle adresse mail, en suivant la procédure du 2è cas.